# GHS Professional FAQs – Q3 2021

## **Regulatory FAQs**

**Q.** Looking at the reference database for the OEL of wollastonite (CAS number 13983-17-0) it says there is a limit in the Netherlands, but it's not pulling through to the Dutch SDS. Why is this?

A. As of 2007 the Dutch OEL system was modified, is now spilt into 'Private' OELS and 'Public' OELS.

Public OELS are from the legally binding Appendix XIII of the working conditions regulations. These are downloaded as normal as part of the Ref DB system.

Private OELS found in the SER database, have been set by individual companies, and cover a wider range of chemicals than the legislative text. These OELS are recommendations and not legally binding but are highly suggested as they will have been set by companies responsible for the safe handling of the chemical within the workplace. These will not be downloaded automatically from the Ref DB as it is up to the user to decide which if any of the data is relevant.

**Q.** One of our customers has commented that an ingredient listed in Section 14 PSN (N.O.S part) is not listed in section 3 of the safety data sheet. Is this a requirement that only components listed in Section 3 can be mentioned for the N.O.S part of the Proper Shipping Name?

**A**. In accordance with section 3.1.2.8 of ADR, N.O.S or generic proper shipping name entries assigned special provision 274 must include not more than the two constituents which most predominantly contribute to the hazard or hazards of the mixture. With regards to the standard base product this refers to the constituents that contribute to the environmentally hazardous nature of the material.

In ADR or REACH, it technically does not state that there is a requirement that only components listed in Section 3 can be mentioned for the N.O.S part of the Proper Shipping Name.

However, given that environmental hazard classification under CLP is aligned with transport classification, it does seem unusual that the chemical would not appear in both sections. Components that contribute to the CLP environmental hazard classification and appear in section 3 should usually be the same components that contribute to the transport environmental hazard.

Q. A customer has noted that Eye Irrit and Skin Sens are not translated from English into German. Where can I get the official translations for these?

A. As far as the CLP regs are concerned there is no official list of the Hazard classification abbreviations, and in the German 10<sup>th</sup> ATP of CLP (776/2017) they use the English versions:

|               |                                                                   |           |            | Einstufu                                                           | ing                                    |                                                       | Kennzeichnung                          |                                                            | Spazifische                                          |                  | 5.5.2 |
|---------------|-------------------------------------------------------------------|-----------|------------|--------------------------------------------------------------------|----------------------------------------|-------------------------------------------------------|----------------------------------------|------------------------------------------------------------|------------------------------------------------------|------------------|-------|
| Index-Nr.     | Internationale chemische<br>Bezeichnung                           | EG-Nr. C. | CAS-Nr.    | Gefahrenklasse,<br>Gefahrenkategorie<br>und Gefahrenkodie-<br>rung | Kodierung der<br>Gefahrenhin-<br>weise | Pikto-<br>gramm,<br>Kodierung<br>der Signal-<br>worte | Kodierung der<br>Gefahrenhin-<br>weise | Kodierung<br>der ergän-<br>zenden<br>Gefahren-<br>merkmale | Konzentrations-<br>grenzen,<br>M-Faktoren und<br>ATE | Anmer-<br>kungen | 017   |
| "606-041-00-6 | 2-Methyl-1-(4-methylthio-<br>phenyl)-2-morpholino-<br>propan-1-on | 400-600-6 | 71868-10-5 | Repr. 1B<br>Acute Tox. 4 *<br>Aquatic Chronic 2                    | H360FD<br>H302<br>H411                 | GHS08<br>GHS07<br>GHS09<br>Dgr                        | H360FD<br>H302<br>H411"                |                                                            |                                                      |                  | DE    |

Q. We've just come across some info on a version of the ECHA Guidelines regarding products of two parts. We are about to start production of this type of product. The label mock-up we have created contains the hazards of both parts on one label

However, the guidance states that "two separate labels need to be affixed to the containers..."

Does this mean that our current label is non-compliant, and we should in fact have two separate distinct labels that directly relates to each part?

| 74                                                                                                    | Guidance on Labelling and Packaging<br>Version 3.0 July 2017                                                                                                    |
|----------------------------------------------------------------------------------------------------|----------------------------------------------------------------------------------------------------|
| 6.2 Specific case: labelling of tw                                                                                                    | ro-component products                                                                                                    |
| In certain specific cases the packaging of<br>difficult to meet the CLP labelling require<br>has been given below. Please note that th<br>aspects of labelling of two component proc<br>correct selection of appropriate label eleme                                                                       | the product can be so unique that it is<br>ments. An example of such a situation<br>he example only illustrates the general<br>jucts and is not intended to present the<br>ents.                                                                   |
| Picture 1. Two-component adhesive so<br>of a popular two-component adhesive or<br>epoxy resin (Part A) and a hardener (Pa<br>separate containers which are fixed toor<br>outer packaging. When used, the cont<br>extrusion. Part A and Part B react to produ<br>an adhesive for a wide range of materials. | old as a kit (below) shows an example<br>onsisting of two mixtures, namely an<br>rt B). The two mixtures are placed in<br>other and sold as a kit in transparent<br>ent of both containers is mixed by<br>ice a final mixture which can be used as |
| S min.<br>EPOXY ADHESIVE<br>PART A 13<br>S min.<br>EPOXY ADHESIVE<br>S min.<br>EPOXY ADHESIVE<br>HARDENER<br>PART B 34                                                                                                    |                                                                                                    |
| In this type of situation two separate label<br>(one label for each mixture (in a container<br>the labels must relate to the form/physical<br>and Part B) are placed on the market. The<br>not be labelled, as it is transparent and pe<br>containers) to be clearly seen.                                 | s need to be affixed to the containers<br>)). The hazard information provided on<br>states in which both mixtures (Part A<br>outer packaging of the whole kit need<br>rmits the inner packaging (both                                              |
| If the product formed during end-use is ha<br>the mixtures in the containers), sufficient i<br>provided to the user. The instructions can<br>as a separate leaflet in the package.                                                                                                    | zardous (with different properties to<br>nstructions to enable safe use must be<br>for example be provided on the label or                                                                                                    |
| If such a product is not intended for the ge<br>sheets should be provided to enable the us<br>relation to the management of risks arising<br>that occur upon the end use of the two mi<br>As the adhesive in the example is also clas<br>information about the risk management m<br>SDSs.                  | ineral public, two separate safety data<br>iers to meet their responsibilities in<br>from the use of the reaction product<br>tures (i.e. the adhesive).<br>isified as hazardous, the relevant<br>easures should be provided in the                 |
| Please note: a case-by-case judgement n<br>labelling requirements for similar, unique p<br>confuse the user and the label should be e                                                                                                    | nay be necessary when determining the<br>backagings. The information should not<br>asily understandable.                                                                                                    |

A. The guidance appears to be clear on how to ideally label these types of products, and as your mock-up label would not make it clear which hazards relate to which part of the product, this may be an issue, as it's possible for only one half of the packaging to split. Therefore, it should be easy to identify what the potential hazards are from that part of the product.

For a definitive answer regarding the compliance of your label, contact the HSE helpdesk, which can answer this type of question definitively for you. (<u>UKREACHCA@hse.gsi.gov.uk</u>) They are also obliged NOT to pass on any information to the enforcement team.

## Support FAQs

Q. I've been editing an SDS and have added new phrases in various sections, but they are not all translating in all the markets that I have. Aren't all phrases translated?

A. Check whether the phrases in question are user added or not. User added phrases cannot be automatically translated by the system. Each translation for a user added phrase must be added manually by the user. To find out if the phrase is user added, enter the phrase maintenance window for the category the phrase is associated with. If the phrase is user added it will be denoted with a handwriting symbol:

| Gene  | ral information ( SECTION 4: First aid measures / 4.1. De                     |
|-------|-------------------------------------------------------------------------------|
| Searc | 1                                                                             |
|       |                                                                               |
| 🗌 Lie | st all phrases 🔲 Only template phrases                                        |
| 1     | Formaldehyde is formed if the product is heated to 150°C or above.            |
| 么     | If this material becomes heated to 316°C or above, hydrogen fluoride may b    |
| ⌀     | Leakage of the fluid from the icepack is not expected to pose any physical, h |
| Imm   | ediate first aid is imperative.                                               |
| Get i | nedical attention immediately.                                                |
| Move  | affected person to fresh air and keep warm and at rest in a position comfort  |
| Move  | affected person to fresh air at once.                                         |
| H.    |                                                                               |
| Кеер  | affected person away from heat, sparks and flames.                            |
|       | Formaldehyde is formed if the product is heated to 150°C or above.            |

If the phrase in question *is* a system phrase, contact our support team (<u>support-sq@ul.com</u>) who will investigate further and log your query with the Translations team if needed.

Q. I'm searching for a phrase, but I can't find it at all, even when show all is listed. I know it's in the system as I have used it before and can see it in other SDSs that I've created. Why can't I see it?

A. The phrase is most likely to have been deactivated by a user at some point. To check this, go to phrase maintenance in the category that the phrase belongs to and check that the approval check

box is ticked for the phrase in question. If it isn't, therefore it can't be found. Check the box to make it available again.

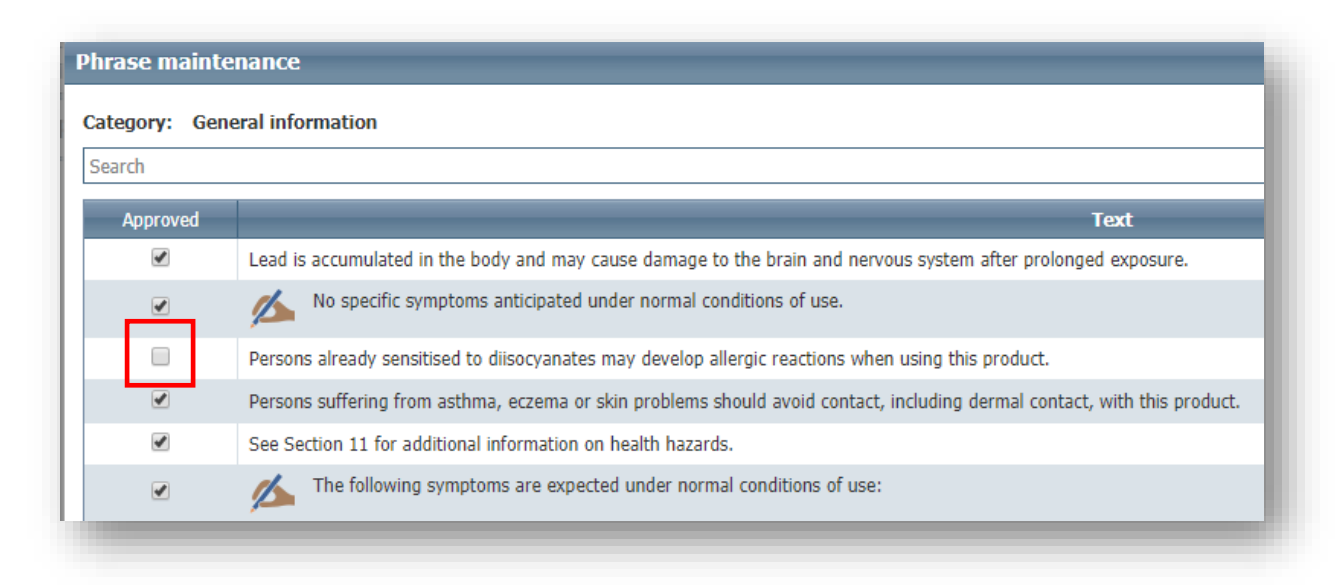

Q: I need to create some new user logins for Chemlabel. Do I need to set up the users individually on each Chemlabel client or can I do it all from my Chemlabel client and will this affect my licensing?

A: You can create all chemlabel logins from one Chemlabel client as the credentials are stored centrally in the database and not local to the client.

The licensing model for Chemlabel is per machine. So, if you have purchased 3 licensed you can only install Chemlabel on 3 PCs. But you can create as many individual logins as you like.

Q: I'm trying to edit some data in Report Editor in GHS Pro, but when I click on the category, I need to change I get the message below. How can I edit this data?

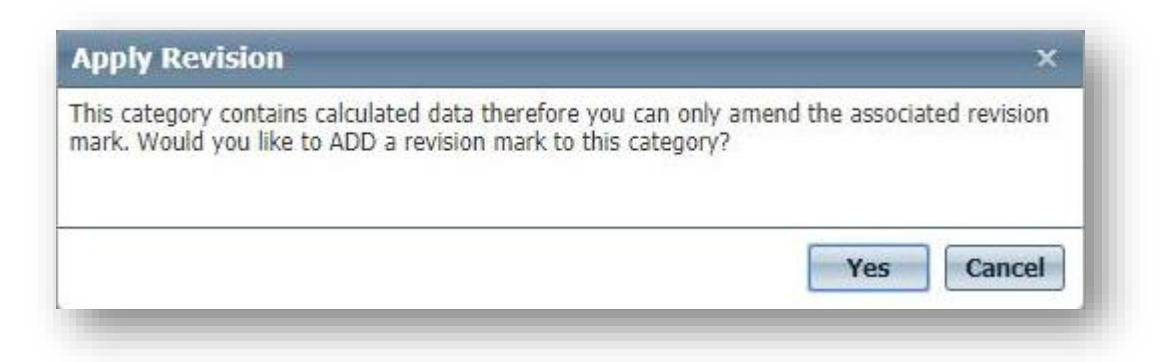

A: Any calculated data in GHS Pro is managed from Formulation Editor. This includes Hazard and precautionary information and ingredient disclosure information. Calculated data is found in sections 2, 3 (Inters and Mixtures), 11 and 12.

## Did You Know...

#### Locations

Did you know it's possible to have multiple locations within GHS Pro. Locations can be used to divide the database between different departments within a business. Locations are added from Administration but are limited.

| Product Search                 |        |
|--------------------------------|--------|
| Instructions In                |        |
| Writing                        | SYSTEM |
| Administration                 | STOTEM |
| Health Monitoring              |        |
| Error log view                 |        |
| REPORT Settings 🔹              |        |
| Export Settings                |        |
| Users                          |        |
| Locations                      |        |
| Phrase Management <del>*</del> |        |
| About                          |        |
| Version Control 😮              |        |

Users can then be assigned the appropriate permissions to all locations. This is done from Users under Administration. Edit the user and assign permissions as required.

| user name: user |            |                      |                      |                          |                                             |
|-----------------|------------|----------------------|----------------------|--------------------------|---------------------------------------------|
| 🖃 🕑 EU          |            |                      |                      |                          |                                             |
|                 | None       | View (approved only) | View + edit +<br>new | View + edit +<br>approve | View + edit +<br>approve + delete<br>(full) |
| Chemicals:      | 0          | 0                    |                      | ۲                        | 0                                           |
| Intermediates:  | 0          |                      |                      | ۲                        | 0                                           |
| Mixtures:       | $\bigcirc$ |                      | ۲                    |                          | 0                                           |
| 🖃 🗹 SYSTEM      |            |                      |                      |                          |                                             |
|                 | None       | View (approved only) | View + edit +<br>new | View + edit +<br>approve | View + edit +<br>approve + delete<br>(full) |
| Chemicals:      | 0          | 0                    | 0                    | 0                        | ۲                                           |
| Intermediates:  | 0          | 0                    | 0                    | 0                        | ۲                                           |
| Mixtures:       | 0          | $\odot$              | 0                    | 0                        | ۲                                           |
| 🖃 🗹 US          |            |                      |                      |                          |                                             |
|                 | None       | View (approved only) | View + edit +<br>new | View + edit +<br>approve | View + edit +<br>approve + delete<br>(full) |
| Chemicals:      | 0          | •                    | ۲                    | 0                        | 0                                           |
| Intermediates:  | 0          | 0                    | ۲                    | 0                        | 0                                           |
|                 |            | -                    |                      |                          |                                             |

It is also possible to tell which location a product has been created in to determine a user's permission level to that product. To do this hover over the pin icon to reveal the location.

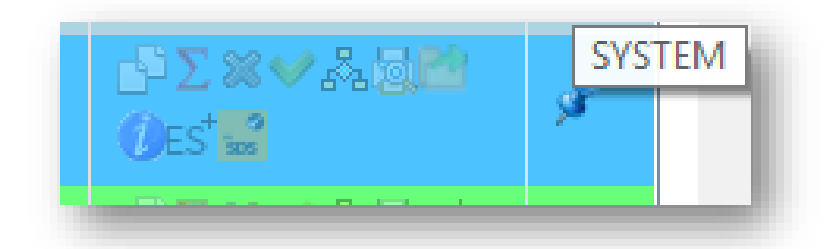

## **Concentration Ranges and OEL Limits**

Did you know that you can set your own concentration ranges and OEL limits within GHS Pro? You are not tied to the default system levels. This is done from Report Settings under Administration.

#### Setting Concentration Ranges

This function is used to set the concentrations ranges in section 3 for the ingredients. When used, the range should describe the effects of the highest concentration of each ingredient. Changes here are global and affect all markets.

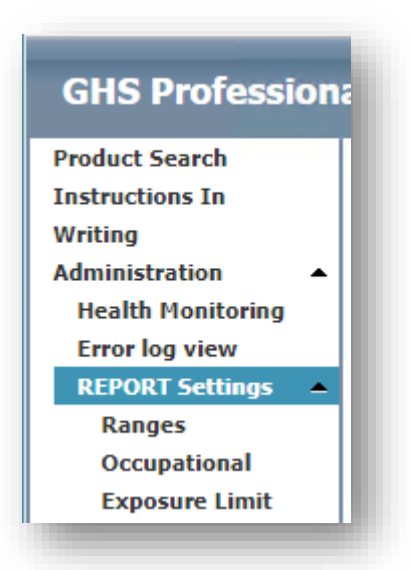

Edit the ranges as required via the new, edit and delete icons. If the current ranges amount to 100% you will not be able to add more, the add button will be greyed out. Edit or delete an existing range to activate the new button.

| Concentration > or = | Concentration < | Display |   | ÷ |
|----------------------|-----------------|---------|---|---|
| 0                    | 1               | <1%     | - | ļ |
| 1                    | 5               | 1-5%    |   | × |
| 5                    | 10              | 5-10%   |   |   |
| 10                   | 30              | 10-30%  |   |   |
| 30                   | 60              | 30-60%  |   |   |
| 60                   | 100             | 60-100% |   |   |
|                      |                 |         | - |   |
|                      |                 |         | _ | _ |

| Concentration > or = | Concentration < | Display |          |
|----------------------|-----------------|---------|----------|
| 0                    | 1               | <1%     | ^        |
| 1                    | 5               | 1-5%    | <b>×</b> |
| 5                    | 10              | 5-10%   |          |
| 10                   | 30              | 10-30%  |          |
| 30                   | 60              | 30-60%  |          |
|                      |                 |         |          |
|                      |                 |         | _        |
|                      |                 |         | ·        |

#### Setting OEL Limits

This function is used to determine at what concentration an ingredient will have its OELs appear in section 8. This then potentially triggers the appearance of the chemical in the list in section 3. Changes here are global and affect all markets.

| Lower OFL Limit for Inclusion in Section 3 and 8: |   |
|---------------------------------------------------|---|
|                                                   |   |
| Save                                              | ] |

This is the lower limit at which substances will be ignored if they were going to be displayed in section 3.2 due to OELs only.

#### **DRAFT Watermarks**

Did you know that the unapproved version of an SDS will have a watermark with the word 'DRAFT' across it in report preview? This is to help users easily identify the version of the document they are viewing.

| SECTION 1: Identification                            | SAFETY DATA SHEET<br>Example                                                             |
|------------------------------------------------------|------------------------------------------------------------------------------------------|
| SECTION 1: Identification                            | Example                                                                                  |
| SECTION 1: Identification<br>1.1. Product identifier |                                                                                          |
| SECTION 1: Identification<br>1.1. Product identifier |                                                                                          |
| 1.1. Product identifier                              | of the substance/mixture and of the company/undertaking                                  |
|                                                      |                                                                                          |
| Product name                                         | Example                                                                                  |
| 1.2. Relevant identified us                          | es of the substance or mixture and uses advised against                                  |
| 1.3. Details of the supplier                         | of the safety data sheet                                                                 |
| Supplier                                             | Safeware Quasar (UK)                                                                     |
|                                                      | 9 Langley House                                                                          |
|                                                      | Wheatcroft Business Park                                                                 |
|                                                      | Landmere Lane                                                                            |
|                                                      | Nottingham                                                                               |
|                                                      | NG12 4DG                                                                                 |
|                                                      | e-mail info@safeware.co.uk                                                               |
|                                                      | Tel. +44 (0) 115 9651888                                                                 |
|                                                      | Fax. +44 (0) 115 9651880                                                                 |
| Manufacturer                                         | Safeware Quasar (UK)                                                                     |
|                                                      | 9 Langley House                                                                          |
|                                                      | Wheatcroft Business Park                                                                 |
|                                                      | Landmere Lane                                                                            |
|                                                      | Nottingham                                                                               |
|                                                      | NG12 4DG                                                                                 |
|                                                      | e-mail info@safeware.co.uk                                                               |
|                                                      | Tel. +44 (0) 115 9651888                                                                 |
|                                                      | Fax. +44 (0) 115 9651880                                                                 |
| 1.4. Emergency telephone                             | number                                                                                   |
| SECTION 2: Hazards iden                              | itification                                                                              |
| 2.1. Classification of the su                        | ubstance or mixture                                                                      |
| Classification                                       |                                                                                          |
| Physical hazards                                     | Not Classified                                                                           |
| Environmental bazarde                                | Not Classified                                                                           |
| Health bezerde                                       | Acute Tox 4 - H302 Acute Tox 4 - H312 Acute Tox 4 - H332 Skip Init 2 - H315 Eve Init 2 - |
| noalui nazarus                                       | H319 Skin Sens. 1 - H317 Muta. 2 - H341 Carc. 1B - H350 STOT SE 3 - H335                 |
| 2.2. Label elements                                  |                                                                                          |
| Pictogram                                            |                                                                                          |
|                                                      |                                                                                          |
|                                                      |                                                                                          |
| $\checkmark$                                         |                                                                                          |
| v v                                                  |                                                                                          |

You can easily switch between the approved and unapproved versions of an SDS in report preview by selecting the required version in the Approved drop-down list.

| i Copy data from 🤜 Link                    |                                                                           |
|--------------------------------------------|---------------------------------------------------------------------------|
| ecord Number: 4825 [                       | Example]                                                                  |
| Product Editor Report Previe               | ew                                                                        |
| Market (Language) A<br>UK (English) V<br>/ | pproved Unapproved Approved Unapproved Unapproved                         |
| Revision date: 08/09/2015                  | Revision: 1                                                               |
|                                            |                                                                           |
|                                            | Specialists in Chemical Hazard Communicat                                 |
|                                            | Specialists in Chemical Hazard Communicat                                 |
|                                            | Specialists in Chemical Hazard Communicat<br>SAFETY DATA SHEET<br>Example |
| SECTION 1: Identificatio                   | Specialists in Chemical Hazard Communicat<br>SAFETY DATA SHEET<br>Example |
| SECTION 1: Identificatio                   | Specialists in Chemical Hazard Communicat<br>SAFETY DATA SHEET<br>Example |

To remove the draft watermark, commit the changes by approving the SDS.

### **Reordering P Phrases**

Did you know that it's possible to re-order P phrases in Label Overview? Click on the pencil icon for a category to open the phrase selection window. You can then left click a phrase and hold; the phrase will become highlighted in green. Then drag and drop, up or down into the required order. Click okay to commit the changes, the phrases will then display in the selected order on the final SDS.

| luct container or label at hand. |
|----------------------------------|
|                                  |
|                                  |
|                                  |
|                                  |
|                                  |
|                                  |
| luct container or label at hand. |
|                                  |
|                                  |

| Market (language) |   |                                                                            |
|-------------------|---|----------------------------------------------------------------------------|
| e                 |   |                                                                            |
| Default 🛛 🎇       | 8 | P101 If medical advice is needed, have product container or label at hand. |
|                   |   | P102 Keep out of reach of children.                                        |
|                   |   | P103 Read label before use.                                                |
|                   |   |                                                                            |
|                   |   |                                                                            |
|                   |   | P101 If medical advice is needed, have product container or label at hand. |
|                   |   | P103 Read label before use.                                                |

# **Useful Tips and Tricks**

It's not possible to export an SDS from GHS Pro to a Word document. But it is possible to edit a PDF in Word 2013 and above. Simply right click the PDF, select open with, and select Word. Visit the link below for a video tutorial from Microsoft.

https://support.office.com/en-gb/article/Edit-PDF-content-in-Word-b2d1d729-6b79-499a-bcdb-233379c2f63a